## Student Instructions – Scheduling an International Advising Appointment

- **Applications** 2 My Applications ≣⊞ Community College Website Adoption Portal Administrativ Intranet NOVA BNC AIS The Adoption Portal is Barnes & Noble's VCCS Intranet Northern Virginia Community Collegie VPN REQUIR software application Staff Recent Recent Recent Recent нсм SIS Canvas Gmail PeopleSoft Human SIS: Student My Courses - syllabi, Google Emai HR SIS P. Capital Management Information System assignments, homework Recent **Google Drive** EAB Navigate The Virginia **Ouick Sear** Student - NOVA Education Wizard Library Cat Store, share, and collaborate on files and folders WIZARD EAB Navigate Your Future, Your Ouick Search Student Way Catalog
- 1. Log onto MyNOVA and click EAB Navigate Student tab

2. Click the Appointments tab on left of Navigate Student app or desktop page.

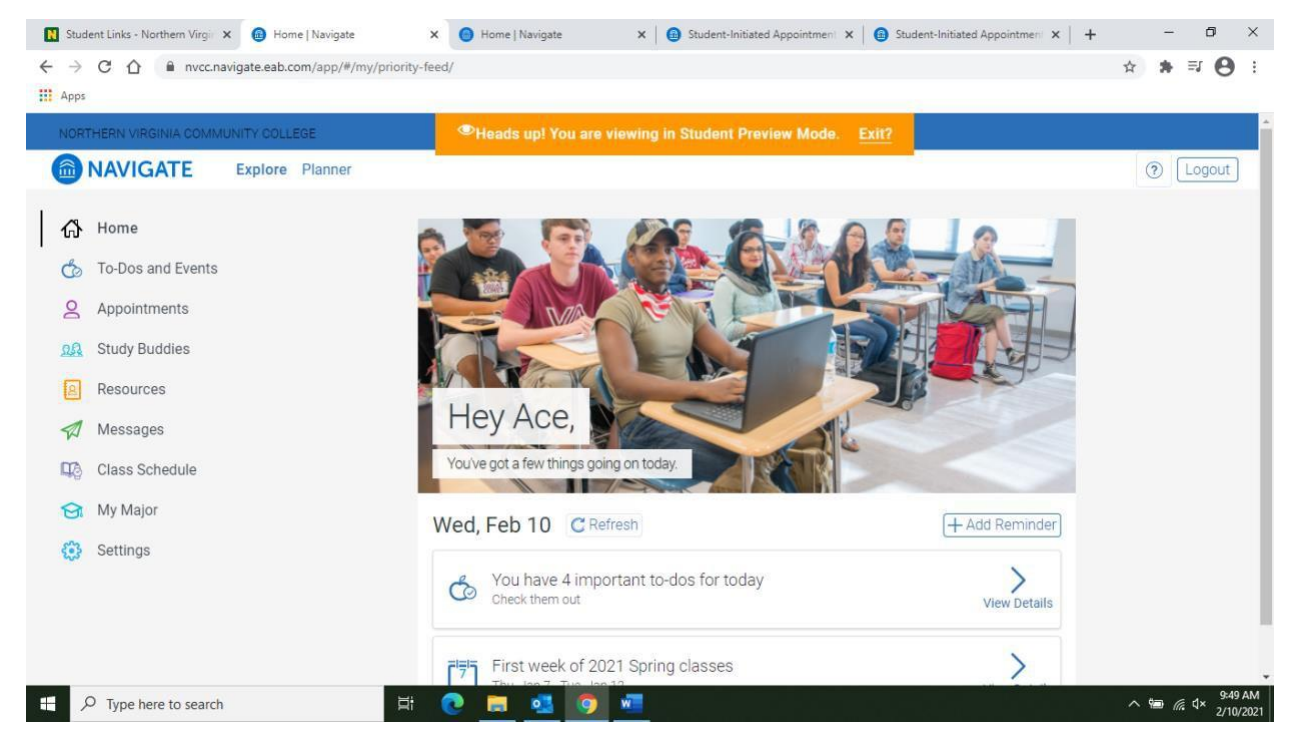

3. You should see your assigned international advisor's name under "My Team".Now Click "Schedule Appointment"

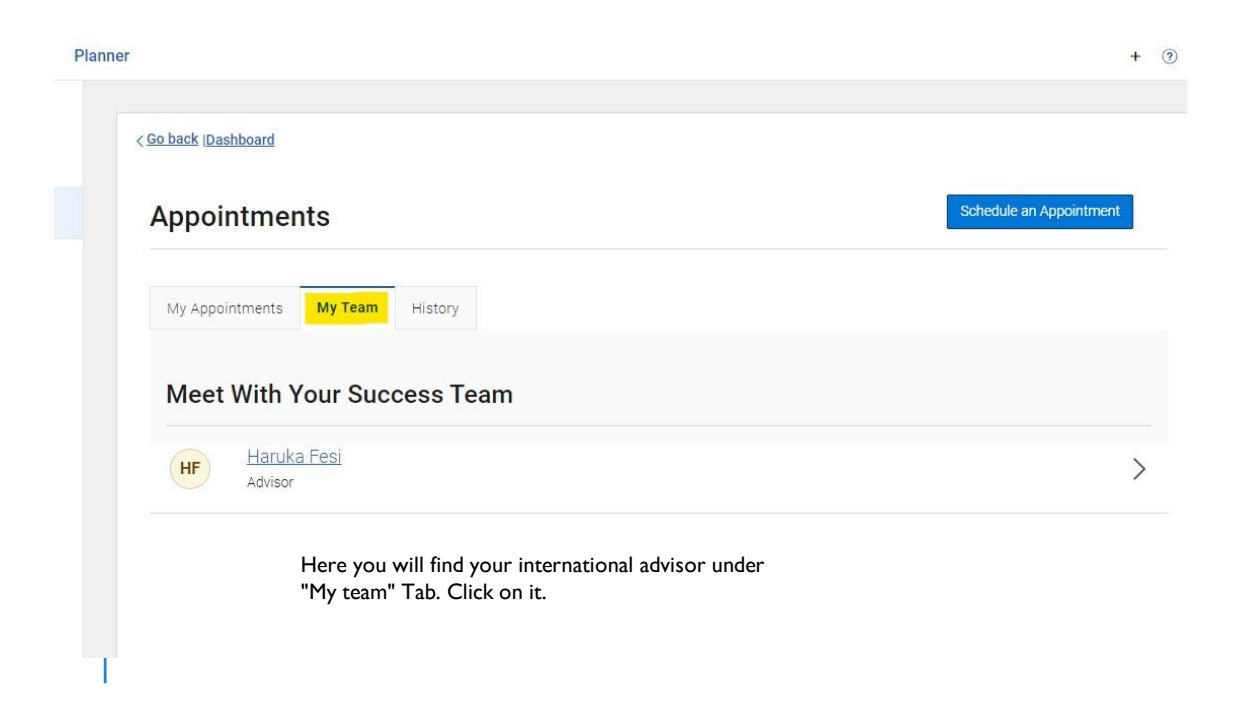

4. Pick the type of service for which you are seeking an appointment. *Advising-International* and see advisor's availability on her calendar. Select your preferred date and time and then click "Next". The times noted are the only ones remaining for that day, if you don't see the time you need you will need to check another date.

| lome               | меж Арропипени                                       |                                                                |
|--------------------|------------------------------------------------------|----------------------------------------------------------------|
| p-Dos and Events 🧿 |                                                      |                                                                |
| pointments         | All Filters Start Over                               | ADVISING ADVISING: INTERNATIONAL HARUKA FESI X                 |
|                    | What type of appointment would you like to schedule? | 3 Locations                                                    |
| dy Buddies         | Advising                                             | e Ecoulione                                                    |
|                    |                                                      | < Wed, Dec 20th >                                              |
| esources           | Advising: International                              |                                                                |
| rvevs              |                                                      | Alexandria Campus                                              |
|                    | Pick a Date                                          |                                                                |
| tifications በ      | December 🛩 2023 🛩 < 12 >                             | HF <u>1 Person</u>                                             |
|                    | S M T W T F S                                        |                                                                |
| ass Schedule       | 1 2                                                  | (130-10:00 AM) (10:00-10:30 AM) (1:00-11:30 AM) (1:30-12:00 PM |
| aior Explorer      | 3 4 5 6 7 8 9                                        |                                                                |
| joi Explorei       | 10 11 10 19 14 15 16                                 | Annandale Campus                                               |
| vorites            |                                                      |                                                                |
| 0.0003.00041       | 17 18 19 20 21 22 23                                 | HF <u>1 Person</u>                                             |
| lp                 | 24 25 26 27 28 29 30                                 |                                                                |
|                    | 21                                                   | No availability for this day                                   |

5. Add the details of your appointment in the "Would you like to share anything else" box. Briefly, explain what you would like to discuss with the advisor so she can prepare for your meeting then click "Schedule".

|              | NAVIGATE Explore Pla | nner                                                                                                    |  |
|--------------|----------------------|----------------------------------------------------------------------------------------------------|--|
| ቆ            | Home                 |                                                                                                    |  |
| Ġ            | To-Dos and Events 9  | Details I look forward to meeting you in-person at Alexandria Campus. Upon your arrival, please proceed to Bisdorf Building, Suite 194. Then <u>Click Here to Log into the Queue</u> and wait for me. I will then come to Room to meet you. |  |
| 8            | Appointments         |                                                                                                    |  |
| 22           | Study Buddies        |                                                                                                    |  |
| 8            | Resources            | Would you like to share anything else?<br>Add your comments here                                                                                                    |  |
| Ø            | Surveys              |                                                                                                    |  |
| ¢            | Notifications 1      | Email Reminder                                                                                                    |  |
| ų,           | Class Schedule       | Reminder will be sent to mfm49094@email.vccs.edu                                                                                                    |  |
| ଡ            | Major Explorer       | Text Message Reminder                                                                                                    |  |
| $\heartsuit$ | Favorites            | Phone Number for Text Reminder                                                                                                    |  |
| ?            | Help                 |                                                                                                    |  |
| 0            | Account              | Schedule                                                                                                    |  |
|              |                      |                                                                                                    |  |

6. You will receive an appointment reminder via email and/or text message 24 hours in advance of the meeting. If you need to cancel please contact your advisor so she can free the time for another student. You may recschedule again in Navigate.

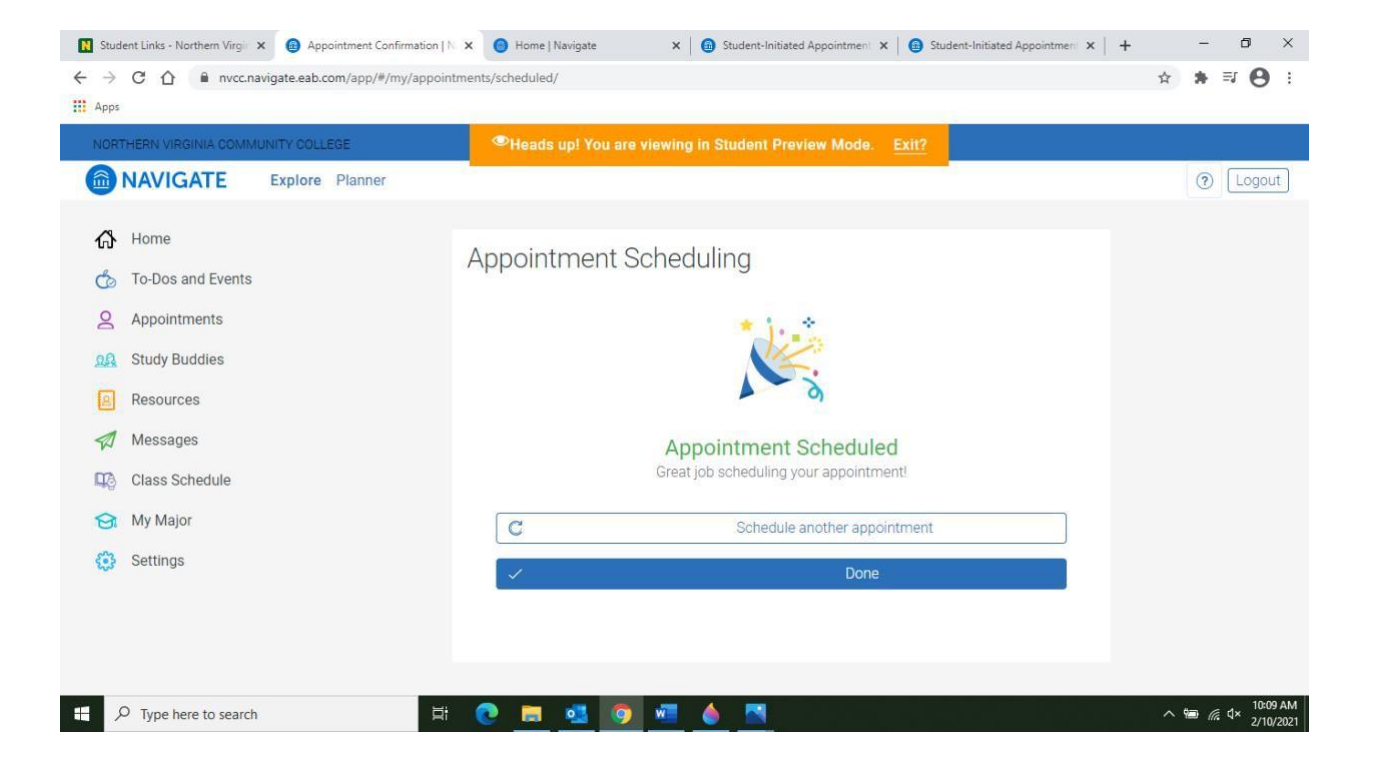